# HASZNÁLATI ÚTMUTATÓ / UPUTSTVO ZA KORIŠĆENJE / GHID DE UTILIZARE

WENTOREX Control FW-1 WiFi és FE-1 WiFi

Szobatermosztát fali konnektorhoz szoba hőmérséklet szenzorral Termostat de cameră pentru priză de perete cu senzor de temperatură ambientală Sobni termostat za zidnu utičnicu sa senzorom sobne temperature

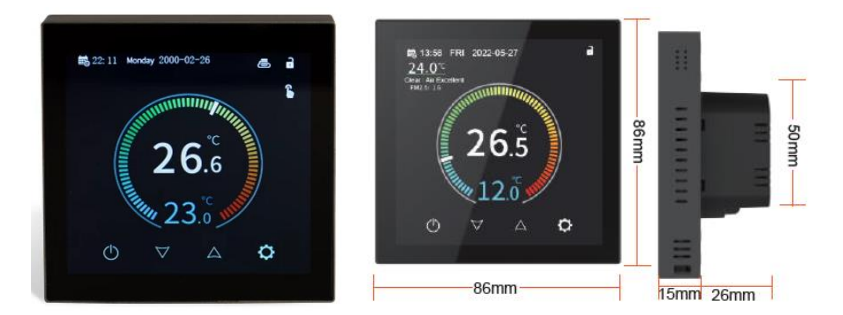

## Jellemzők

(A) Nagy felbontású TFT IPS 480\*480 kijelző

(B) 0,5°C pontosság, amely biztosítja a beállított hőmérsékleti szintet.

(C) Gyermekzár a gyermekek általi véletlen működtetés megakadályozására

(D) Adatmemória áramszünet esetén.

(E) Ünnepi mód, amely kényelmesebb hőmérsékletet biztosít az ünnepek alatt

(F) Az érzékelő külső hőmérséklete ellenőrizhető

# Termék specifikációk

- Tápellátás: 90-240Vac 50/60Hz
- Kijelzési pontosság: 0,5°C
- Érzékelő szonda: NTC(10k)1%
- Kapcsolati kapacitás: 3A/(WW); 16A/(WE)
- Hőmérsékleti határérték-tartomány: 1~70°C
- Hőmérséklet-beállítási tartomány: 5~35°C
- Hőmérséklet-kijelzési tartomány: 1~70°C
- Szigetelési feltétel: Normál környezet
- Futó program: Heti ciklus szerint állítható
- Kimenet: Kapcsoló relé
- Telepítés: Süllyesztett típus (falba építhető)
- Méret (mm): 86\*86\*15 mm

| 🛈 programozható mód | <b>6</b> | Kézi mód                       | 01    | ideiglenes kézi mód              |    |
|---------------------|----------|--------------------------------|-------|----------------------------------|----|
| A                   | 4        | Ünnepi mód: az ünnepi napok és | a hốm | nérséklet visszaszámlálásos módb | an |
| Gyerekzár Gyerekzár | Л        | állíthatók be                  |       |                                  |    |

| Fűtés: az ikon eltűnik, ha a fűtés leáll | Óra                                     | 🕅 Nyitott ablak funkció                |
|------------------------------------------|-----------------------------------------|----------------------------------------|
| Svissza                                  | Hiba riasztás (a konkrét riasztási ok r | negtekinthető az "Információ" oldalon) |

# Gombok

| Jel | Szimbólum  | Jelentése                                                                                                    |  |
|-----|------------|----------------------------------------------------------------------------------------------------|--|
| А   | $\bigcirc$ | Röviden nyomja meg a bekapcsoláshoz/kikapcsoláshoz.                                                                                                    |  |
| В   | ¥          | <ol> <li>Röviden nyomja meg a hőmérséklet csökkentéséhez.</li> <li>Programozási módban röviden nyomja meg az ideiglenes kézi mód váltásához.</li> <li>Hosszan nyomja meg a zárolás feloldásához.</li> </ol> |  |
| с   |            | <ol> <li>Röviden nyomja meg a hőmérséklet növeléséhez.</li> <li>Programozási módban röviden nyomja meg az ideiglenes kézi mód váltásához.</li> </ol>                                                        |  |
| D   | o          | Röviden nyomja meg az "Információ/Általános/Speciális/Programozás" beállítások eléréséhez.                                                                                                    |  |

#### Menü funkció beállításai

Információ -- Általános -- Speciális -- Programozási paraméterek

Minden belépéskor meg kell adnia a jelszót (123456). (A jelszót a speciális opciókban megváltoztathatja.)

#### Visszatérési különbség:

A gyári alapértelmezett külső érzékelő határértéke 45°C (A6), a külső érzékelő vezérlési visszatérési különbségének értéke (A3) pedig 2. Amikor a hőmérséklet eléri a 45°C-ot, a relé leáll, és magas hőmérsékleti védelem riasztás jelenik meg. Ha a hőmérséklet 43°C-ra csökken, a relé újra működni kezd, és a fűtési riasztás megszűnik. (Ez csak akkor működik, ha a szobahőmérséklet alacsonyabb, mint a beállított hőmérséklet.)

#### Érzékelőhiba kijelzés:

Kérjük, válassza ki a beépített és külső érzékelő helyes működési módját. Ha rosszul választja ki, vagy az érzékelő meghibásodik (megszakad), az érzékelő hibája megjelenik a képernyőn. A termosztát leállítja a fűtést, amíg a hibát nem szüntetik meg.

#### Garancia:

24 hónapos garanciát biztosítunk az értékesítés napjától számítva. Cégünk termékei élettartam-garanciával rendelkezhetnek; ha azonban nem minőségi probléma miatt vagy a garanciaidő lejárta után történik meghibásodás, az utószervizelésért díjat számítunk fel.

#### Kapcsolási rajz

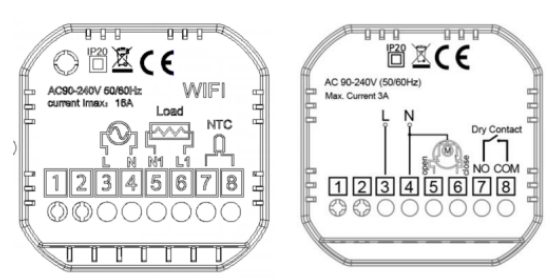

Megjegyzés: WW termékek esetében, ha a szelep 100 órán keresztül nem lett bekapcsolva, a szelep automatikusan kinyílik 3 percre.

# 1. Információk

| Tétel                              | Paraméter (nem változtatható)                         |
|------------------------------------|-------------------------------------------------------|
| Aktuális hőmérséklet               |                                                       |
| Külső hőmérséklet (opcionális)     |                                                       |
| Aktuális páratartalom (opcionális) |                                                       |
| Helyi hőmérséklet (opcionális)     |                                                       |
| Helyi páratartalom (opcionális)    |                                                       |
| A hét fűtési órái                  | E heti terhelési idő                                  |
| A hónap fűtési órái                | E havi terhelési idő                                  |
| Összes fűtési óra                  | A termosztát működése óta eltelt teljes terhelési idő |
| Hálózati állapot                   |                                                       |
| Riasztási hiba típusa              |                                                       |

# 2. Általános

| Tétel                | Paraméter                               | Alapértelmezett |
|----------------------|-----------------------------------------|-----------------|
| Beállítási idő       | Év-hónap-nap-hét-óra-perc               |                 |
| Képernyő fényereje   | 1-9                                     | 9               |
| Készenléti képernyő  | Képernyő be/ki                          | ki              |
| Zár                  | Igen/Nem                                | Nem             |
| Mód beállítása       | Kézi, programozott, ünnepi              | Kézi            |
| Hálózati csatlakozás | Igen/Nem                                | Nem             |
| Nyelv kiválasztása   | Angol/Német/Spanyol/Lengyel/Olasz Angol |                 |

| Tétel                              | Paraméter | Alapértelmezett |
|------------------------------------|-----------|-----------------|
| Hőmérséklet-kompenzáció            | -9~+9     | -1              |
| Indítási hőmérséklet hiszterézis   | 0.5~2.5   | 1               |
| Külső érzékelő védelmi hőmérséklet | 1-9       | 2               |
| hiszterézis                        |           |                 |

| Magas hőmérséklet védelmi érték     | 20-70                            | 45        |
|-------------------------------------|----------------------------------|-----------|
| Alacsony hőmérséklet védelmi érték  | 1-10                             | 5         |
| Felső hőmérsékleti határ beállítása | 20-70                            | 35        |
| Alsó hőmérsékleti határ beállítása  | 1-10                             | 5         |
| Jelszó beállítása                   |                                  | 123456    |
| Gyermekzár                          | Félzár, teljes zár               | félzár    |
| Érzékelő típusa                     | Beépített /külső /belső és külső | Beépített |
| Ablaknyitás beállítási ideje        | 1 – 60 perc                      | 10        |
| Ablaknyitás beállítási hőmérséklete | 1-10                             | 10        |
| Ünnepi mód ideje                    | 1-30 nap                         | 1         |
| Ünnepi mód hőmérséklete             | 5-35                             | 15        |
| Visszaállítás                       | lgen/Nem                         | Nem       |
| Fűtési idő törlése                  | lgen/Nem                         | Nem       |

4. Programozási paraméterek

| Tétel              | Paraméter       | Alapértelmezett |
|--------------------|-----------------|-----------------|
| Programozás típusa | 5+2/6 + 1/7 nap | 5+2             |

#### A programozási paraméter alapértelmezett beállítása

| Szekció      | Időtartam   | Hőmérséklet (alapértelmezett) |
|--------------|-------------|-------------------------------|
| 1-es Szekció | 06:00-08:00 | 20                            |
| 2-es Szekció | 08:00-11:30 | 15                            |
| 3-as Szekció | 11:30-13:30 | 15                            |
| 4-es Szekció | 13:30-17:00 | 15                            |
| 5-ös Szekció | 17:00-22:00 | 15                            |
| 6-os Szekció | 22:00-06:00 | 15                            |

Wifi termosztát mobilalkalmazás programozási útmutató

Szükséges előkészületek a Wifi-kapcsolathoz:

Szüksége lesz egy 4G-s mobiltelefonra és egy vezeték nélküli routerre. Csatlakoztassa a vezeték nélküli routert a mobiltelefonhoz, és

jegyezze fel a WIFI-jelszót

#### 1. lépés: Töltse le az alkalmazást

Keresse meg a "Smart Life" alkalmazást a Google Play vagy az App Store áruházban, és töltse le a Wifi alkalmazást. Kapcsolja be a termosztátot, majd nyomja meg az O gombot. Válassza ki az "Általános" lehetőséget, és adja meg a "123456" jelszót. Ezután az "Hálózati csatlakozás" menüpontban állítsa a "Nem" opciót "Igen"-re. Most már elkezdheti a Wifi-kapcsolat létrehozását.

2. lépés Regisztrálja fiókját

## 3. lépés Csatlakoztassa a Wi-Fi jelet (EZ elosztási mód)

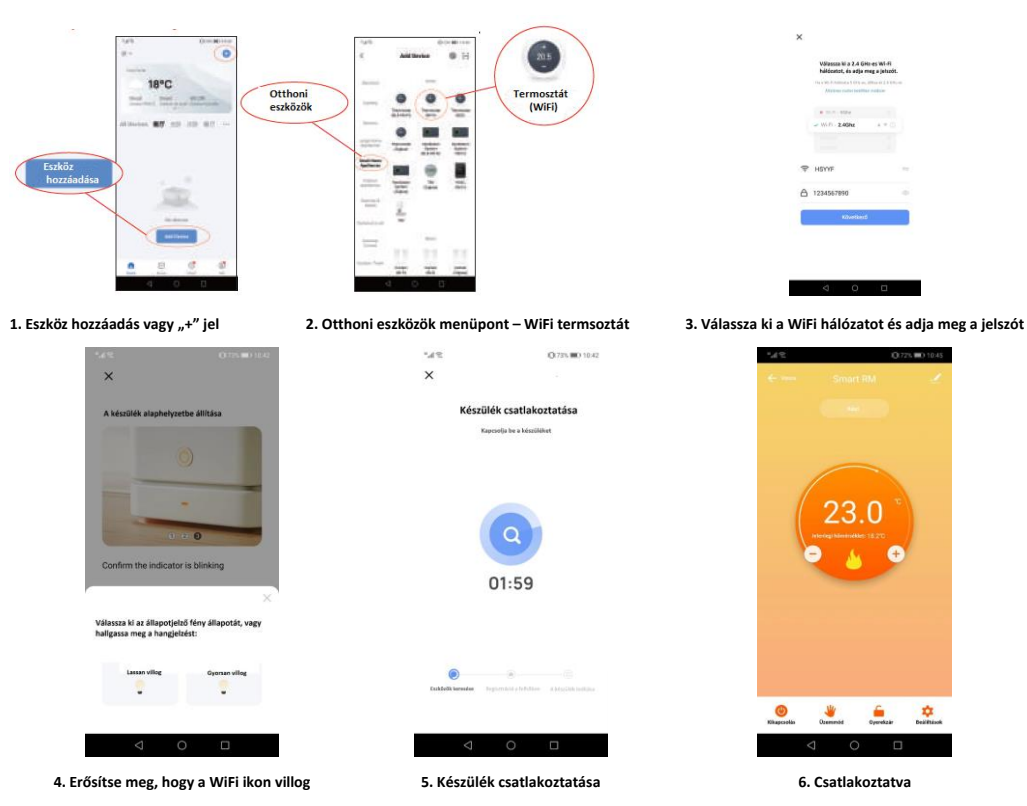

# További funkciók

# Ünnepi mód:

A termosztátot beprogramozhatja úgy, hogy egy meghatározott hőmérsékleten működjön legfeljebb 30 napig, így biztosítva alapfűtést a házban, amíg távol van. Ez a  $\stackrel{\texttt{W}}{=}$  mód szekcióban található. Lehetősége van a napok számát 1-30 között, valamint a hőmérsékletet legfeljebb 27°C-ra beállítani.

# Zár mód:

Ez az opció lehetővé teszi, hogy távolról lezárja a termosztátot, így azon nem végezhetők változtatások. Ezt

a 🛑 szimbólumra kattintva teheti meg. A feloldáshoz kattintson ismét a 🛑 szimbólumra. Eszközök csoportosítása:

Több termosztátot összekapcsolhat egy csoportba, és egyszerre vezérelheti őket. Ehhez kattintson a jobb felső sarokban található  $\checkmark$  ikonra, majd válassza a Csoport létrehozása opciót. Ha több termosztátot összekapcsolt, kijelölheti azokat, amelyeket a csoportba szeretne helyezni, és a kiválasztás megerősítése után elnevezheti a csoportot.

# Érzékelő típusa és hőmérsékleti határértékek

Kattintson az Érzékelő típusa opcióra, és adja meg a jelszót (általában 123456). Ezután három lehetőség jelenik meg:

- "Csak beépített érzékelő": Csak a belső levegőérzékelőt használja (NE HASZNÁLJA EZT A BEÁLLÍTÁST).
- "Csak külső érzékelő": Csak a padlóérzékelőt használja (ideális fürdőszobákhoz, ahol a termosztátot a helyiségen kívül telepítik).
- "Belső és külső érzékelők": Mindkét érzékelőt használja a hőmérséklet mérésére (ez az általánosan használt opció).

Miután kiválasztotta az érzékelő típusát, ellenőrizze, hogy a "Max. hőmérséklet beállítása" opció megfelelő hőmérsékletre van-e állítva a padlóburkolathoz (általában 45°C).

\*Az elektromos padlófűtésnél mindig használni kell padlóérzékelőt, hogy megvédje a padlóburkolatot.

Nyomtatásból vagy elírásból eredő hibákért felelősséget nem vállalunk. Az ábrák és a képek tájékoztató jellegűek. Az importőr fenntartja a jogot a tartalom megváltoztatására. Kizárólagos magyarországi forgalmazó, és a garanciális kötelezettségeket ellátja:

Cégnév: BIOKOPRI Kft.; HU-6500 Baja, Mártonszállási út 10. Elérhetőség: <u>szerviz@biokopri.hu</u> Web: <u>www.biokopri.hu</u>

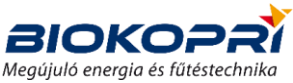

#### Caracteristici

(A) Ecran TFT IPS de înaltă rezoluție 480\*480

(B) Precizie de 0,5°C, asigurând menținerea temperaturii setate

(C) Blocare pentru copii pentru prevenirea utilizării accidentale

(D) Memorie de date în caz de pană de curent

(E) Mod de vacanță pentru un confort termic optim în timpul sărbătorilor

(F) Posibilitatea de a verifica temperatura senzorului extern

# Specificațiile produsului

- Alimentare: 90-240Vac 50/60Hz
- Precizie afișare: 0,5°C
- Sondă senzor: NTC(10k)1%
- Capacitate de comutare: 3A/(WW); 16A/(WE)
- Interval limită de temperatură: 1~70°C
- Interval de setare a temperaturii: 5~35°C
- Interval de afișare a temperaturii: 1~70°C
- Condiții de izolare: Mediu normal
- Program de funcționare: Reglabil pe ciclu săptămânal
- Ieșire: Releu de comutare
- Instalare: Tip încastrat (montabil în perete)
- Dimensiuni (mm): 86\*86\*15 mm

| O Mod de programare                        | Mod manual                            | 🕚 🔓 Mod manual temporar                 |  |
|--------------------------------------------|---------------------------------------|-----------------------------------------|--|
| â                                          | Mod de vacanță: zilele de să          | bătoare și temperatura pot fi setate în |  |
| Blocare pentru copii                       | <b>Λ</b> modul de numărătoare inversă | modul de numărătoare inversă            |  |
| <u><u><u></u>încălzire:</u> pictograma</u> | 1                                     | 🅅 Activarea funcției Fereastră          |  |
| dispare când încălzirea se oprește         | Ceas                                  | deschisă                                |  |
| <b>S</b> Întoarcerea în meniul anterior    | Încălzire: pictograma dispare         | ând încălzirea se oprește.              |  |

# Butoane

| Semn | Simbol                                                                                                    | Semnificație                                                                                                    |  |
|------|----------------------------------------------------------------------------------------------------|----------------------------------------------------------------------------------------------------|--|
| Α    | Ð                                                                                                    | Apăsați scurt pentru a porni/opri.                                                                                                    |  |
| В    | •                                                                                                    | <ol> <li>1: Apăsați scurt pentru a reduce temperatura.</li> <li>2: În modul de programare, apăsați scurt pentru a schimba în modul manual temporar.</li> <li>3: Apăsați lung pentru a debloca.</li> </ol> |  |
| С    | <ul> <li>1: Apăsați scurt pentru a crește temperatura.</li> <li>2: în modul de programare, apăsați scurt pentru a schimba în modul manual temporar.</li> </ul> |                                                                                                    |  |

D

Apăsați scurt pentru a accesa setările "Informații/General/Specifice/Programare".

#### Setările funcției meniului

Ô.

Informații -- General -- Special -- Parametri de programare

De fiecare dată când accesați, va trebui să introduceți parola (123456). (Parola poate fi schimbată în opțiunile speciale.)

## Diferența de returnare:

Limita implicită a senzorului extern din fabrică este de  $45^{\circ}$ C (A6), iar valoarea diferenței de returnare a controlului senzorului extern (A3) este de 2. Când temperatura atinge  $45^{\circ}$ C, releul se oprește și apare un avertisment de protecție termică ridicată. Dacă temperatura scade la  $43^{\circ}$ C, releul va porni din nou și avertismentul de încălzire va dispărea. (Acest lucru funcționează doar atunci când temperatura camerei este mai mică decât temperatura setată.)

## Afișare eroare senzor:

Vă rugăm să selectați modul corect de funcționare pentru senzorul încorporat și extern. Dacă alegerea este greșită sau senzorul nu funcționează corect (se oprește), eroarea senzorului va apărea pe ecran. Termostatul va opri încălzirea până când eroarea este remediată.

## Garanția:

Oferim o garanție de 24 de luni începând cu data vânzării. Produsele companiei noastre pot beneficia de garanție pe întreaga durată de viață; totuși, în cazul în care defectul nu este cauzat de o problemă de calitate sau dacă apariția defectului are loc după expirarea perioadei de garanție, va fi percepută o taxă pentru serviciile de post-garanție

# Schema de conectare

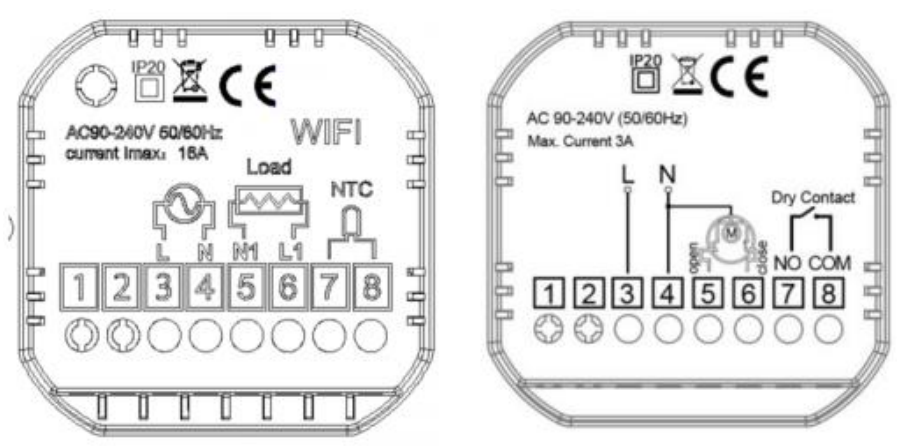

Notă: Pentru produsele WW, dacă supapa nu a fost pornită timp de 100 de ore, aceasta se va deschide automat timp de 3 minute.

| Articol                            | Parametru (nu poate fi modificat)                             |
|------------------------------------|---------------------------------------------------------------|
| Temperatura actuală                |                                                               |
| Temperatura exterioară (opțională) |                                                               |
| Umiditatea actuală (opțională)     |                                                               |
| Temperatura locală (opțional)      |                                                               |
| Umiditatea locală (opțional)       |                                                               |
| Orele de încălzire ale săptămânii  | Timpul de încărcare din această săptămână                     |
| Orele de încălzire ale lunii       | Timpul de încărcare din această lună                          |
| Total ore de încălzire             | Timpul total de încărcare de la funcționarea<br>termostatului |
| Starea rețelei                     |                                                               |
| Tipul erorii de alarmă             |                                                               |

#### 2. General

| Articol                 | Parametru                                  | Setare implicită |
|-------------------------|--------------------------------------------|------------------|
| Timp de setare          | An-lună-zi-ziua-săptămânii-oră-minut       |                  |
| Luminozitatea ecranului | 1-9                                        | 9                |
| Ecran de standby        | Ecran pornit/oprit                         | oprit            |
| Blocare                 | Da/Nu                                      | Nu               |
| Setare mod              | Manual, programat, sărbători               | Manual           |
| Conexiune la rețea      | Da/Nu                                      | Nu               |
| Selectarea limbii       | Engleză/Germană/Spaniolă/Poloneză/Italiană | Engleză          |

| Articol                                                 | Parametru | Setare implicită |
|---------------------------------------------------------|-----------|------------------|
| Compensare temperatură                                  | -9~+9     | -1               |
| Histerezis temperatură de pornire                       | 0.5~2.5   | 1                |
| Histerezis temperatură de protecție a senzorului extern | 1-9       | 2                |
| Valoare de protecție la temperatură<br>ridicată         | 20-70     | 45               |
| Valoare de protecție la temperatură<br>scăzută          | 1-10      | 5                |
| Setare limită superioară a temperaturii                 | 20-70     | 35               |
| Setare limită inferioară a temperaturii                 | 1-10      | 5                |

| Setare parolă                                              |                                           | 123456         |
|------------------------------------------------------------|-------------------------------------------|----------------|
| Blocare pentru copii                                       | Blocare parțială, blocare totală          | Blocat parțial |
| Tip senzor                                                 | Încorporat / extern / intern și<br>extern | Încorporat     |
| Timp de setare pentru detectarea ferestrei deschise        | 1 – 60 min                                | 10             |
| Temperatura de setare pentru detectarea ferestrei deschise | 1-10                                      | 10             |
| Durată mod vacanță                                         | 1-30 zile                                 | 1              |
| Temperatură mod vacanță                                    | 5-35                                      | 15             |
| Resetare                                                   | Da/Nu                                     | Nu             |
| Ștergere timp de încălzire                                 | Da/Nu                                     | Nu             |

4. Parametrii de programare

| Articol           | Parametru        | Setare implicită |
|-------------------|------------------|------------------|
| Tip de programare | 5+2/6 + 1/7 zile | 5+2              |

#### Setarea implicită a parametrului de programare

| Secțiune     | Durată      | Temperatura (implicită) |
|--------------|-------------|-------------------------|
| Secțiunea 1. | 06:00-08:00 | 20                      |
| Secțiunea 2. | 08:00-11:30 | 15                      |
| Secțiunea 3. | 11:30-13:30 | 15                      |
| Secțiunea 4. | 13:30-17:00 | 15                      |
| Secțiunea 5. | 17:00-22:00 | 15                      |
| Secțiunea 6. | 22:00-06:00 | 15                      |

# Ghid de programare pentru aplicația mobilă a termostatului Wifi

# Pregătiri necesare pentru conectarea la Wifi:

Veți avea nevoie de un telefon mobil 4G și de un router wireless. Conectați routerul wireless la telefonul mobil și înregistrați parola WIFI.

# Pasul 1: Descărcați aplicația

Căutați aplicația "Smart Life" în Google Play sau App Store și descărcați aplicația Wifi. Porniți termostatul și apăsați butonul 🌣 Selectați "General" și introduceți parola "123456". Apoi, în meniul "Conexiune rețea", setați "Nu" la "Da". Acum puteți începe să stabiliți o conexiune Wifi.

# Pasul 2 Înregistrați-vă contul

Pasul 3 Conectați semnalul Wi-Fi (modul de distribuție EZ)

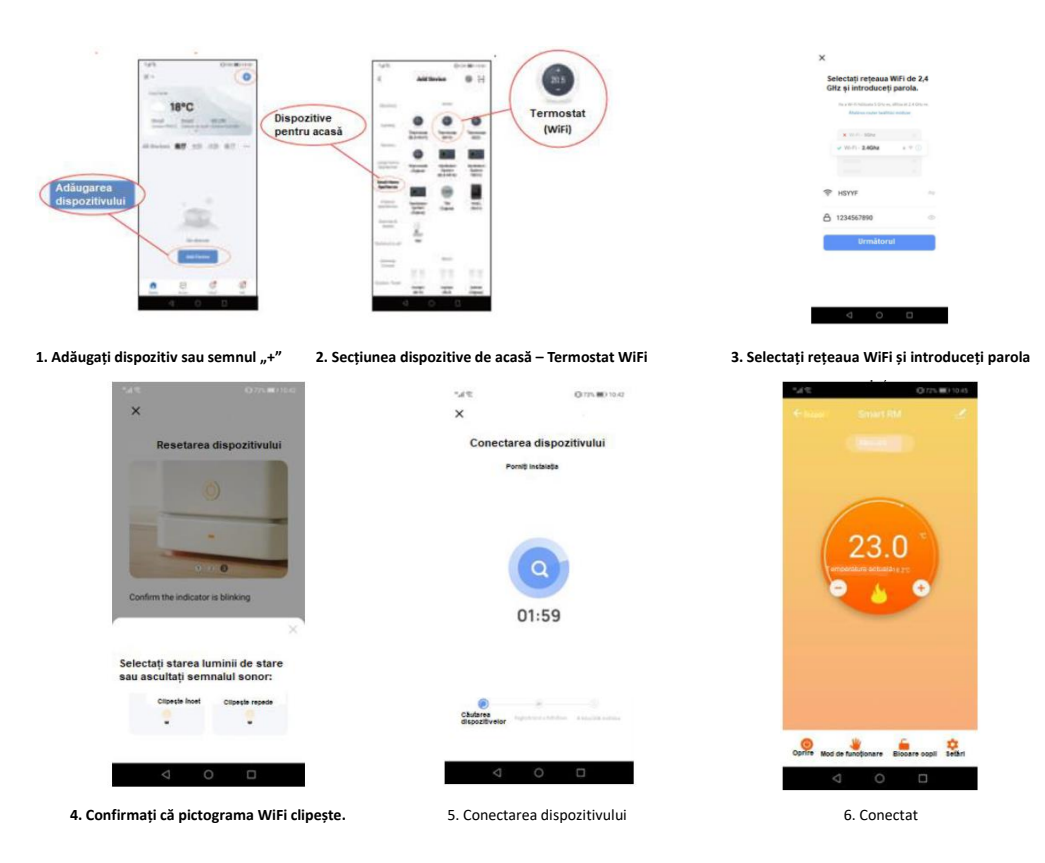

### Tipul senzorului și limitele de temperatură

Faceți clic pe opțiunea "Tipul senzorului" și introduceți parola (de obicei 123456). Apoi, vor apărea trei opțiuni::

- 1) "Doar senzor încorporat": Folosește doar senzorul intern de aer (NU FOLOSIȚI ACEASTĂ SETARE).
- 2) "Doar senzor extern": Folosește doar senzorul de podea (ideal pentru băi, unde termostatul este instalat în afacerea camerei).
- "Senzori intern şi extern": Foloseşte ambele senzori pentru măsurarea temperaturii (aceasta este opțiunea utilizată în mod obișnuit).

După ce ați selectat tipul de senzor, verificați dacă opțiunea "Setarea temperaturii maxime" este setată la temperatura corectă pentru podea (de obicei 45°C).

\*În cazul încălzirii electrice a podelei, trebuie întotdeauna să utilizați un senzor de podea pentru a proteja suprafața acesteia.

# Funcții suplimentare

#### Mod vacanță:

Puteți programa termostatul să funcționeze la o temperatură specificată timp de până la 30 de zile, asigurând încălzirea de bază a casei în absența dumneavoastră. Această opțiune **W** se găsește în secțiunea mod. Aveți posibilitatea de a seta numărul de zile între 1 și 30, precum și temperatura de până la 27°C

# Mod blocare:

Această opțiune vă permite să blocați termostatul de la distanță, astfel încât să nu poată fi efectuate modificări. Puteți face acest lucru făcând clic pe simbolul – Pentru deblocare, faceți clic din nou pe simbolul –.

#### Gruparea dispozitivelor:

Puteți conecta mai multe termostate într-un grup și le puteți controla simultan. Pentru a face acest lucru, faceți clic pe iconița din colțul din dreapta sus 🗹 apoi, selectați opțiunea "Creează grup". Dacă ați conectat mai multe termostate, le puteți selecta pe cele pe care doriți să le adăugați în grup și, după confirmarea selecției, le puteți atribui un nume grupului.

Nu putem fi trași la răspundere pentru erorile datorate tipăririi sau dactilografierii. Ilustrațiile și imaginile sunt doar cu titlu informativ. Importatorul își rezervă dreptul de a modifica conținutul.

Importator și distribuitor pe teritoriul României:

# Falcon Tech Încălzire SRL

Str. Harghita nr.92, Miercurea Ciuc, jud. Harghita, C.P. 530154 Contact: <u>info@incalzirerom.ro</u> Web: <u>www.incalzirerom.ro</u> Telefon: +40752606620; +40770942081

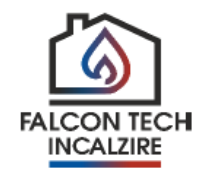

#### Karakteristike

(A) TFT IPS ekran visoke rezolucije 480\*480

(B) Tačnost od 0,5°C, obezbeđujući podešeni nivo temperature.

(C) Dečija brava za sprečavanje slučajnog rukovanja od strane dece

(D) Memorija podataka u slučaju nestanka struje.

(E) Režim odmora, koji obezbeđuje ugodniju temperaturu tokom praznika

(F) Spoljna temperatura senzora se može proveriti

## Specifikacije proizvoda

- Napajanje: 90-240Vac 50/60Hz
- Tačnost prikaza: 0,5°C
- Sonda senzora: NTC(10k)1%
- Kapacitet kontakta: 3A/(VV); 16A/(VE)
- Granični opseg temperature: 1~70°C
- Opseg podešavanja temperature: 5~35°C
- Opseg prikaza temperature: 1~70°C
- Stanje izolacije: Normalno okruženje
- Program rada: Podesiv prema nedeljnom ciklusu
- Izlaz: Preklopni relej
- Instalacija: ugradna (montaža na zid)
- Veličina (mm): 86\*86\*15mm

| 🛈 Režim programiranja              | Ručni režim            | O Privremeni ručni režim                                               |  |
|------------------------------------|------------------------|------------------------------------------------------------------------|--|
| <b>A</b>                           | Režim prazi            | Režim praznika: praznični dani i temperatura se mogu podesiti u režimu |  |
| Dečija brava                       | <b>א</b><br>odbrojavan | odbrojavanja                                                           |  |
| <u>///</u> Grejanje: ikona nestaje |                        |                                                                        |  |
| kada grejanje prestane             | Be Sat                 | Aktivirajte funkciju prozor                                            |  |
| 5                                  | 🛆 Alarm za g           | rešku (konkretni razlog alarma se može videti na stranici              |  |
| Vratite se na prethodni meni       | "Informacije")         |                                                                        |  |

# Dugmad

| Znak | Simbol | Značenje                                                                                                    |
|------|--------|----------------------------------------------------------------------------------------------------|
| А    | Φ      | Pritisnite kratko da uključite/isključite.                                                                                                    |
| В    | ◄      | <ol> <li>Pritisnite kratko da smanjite temperaturu.</li> <li>U režimu programiranja, kratko pritisnite da biste prešli na privremeni ručni režim.</li> <li>Dugo pritisnite za otključavanje.</li> </ol> |
| с    |        | 1: Pritisnite kratko da povećate temperaturu.<br>2: U režimu programiranja, kratko pritisnite da biste prešli na privremeni ručni režim.                                                                |

| D | ~ | Pritisnite     | kratko        | da           | biste  | pristupili | podešavanjima |
|---|---|----------------|---------------|--------------|--------|------------|---------------|
| U | ¥ | "Informacije/O | pšte/Napredno | o/Programira | inje". |            |               |

# Podešavanja funkcije menija

Informacije -- Opšte -- Napredno -- Parametri programiranja

Morate da unesete lozinku (123456) svaki put kada se prijavite. (Lozinku možete promeniti u naprednim opcijama.)

#### Povratna razlika:

Fabrički podrazumevano ograničenje spoljnog senzora je 45  $^{\circ}$ C (A6), na otvorenom a vrednost razlike povratne informacije kontrole senzora (A3) je 2. Kada temperatura dostigne 45  $^{\circ}$ C , relej se zaustavlja i pojavljuje se alarm zaštite od visoke temperature . Kada temperatura padne na 43  $^{\circ}$ C , relej se ponovo počinje da radi i alarm grejanja prestaje . (Ovo radi samo ako je sobna temperatura niža od podešene temperature.)

## Prikaz greške senzora:

Molimo izaberite ispravan režim rada za ugrađeni i eksterni senzor. Ako ga izaberete pogrešno ili senzor pokvari (prekida), na ekranu će se pojaviti greška senzora. Termostat će prestati da se greje dok se kvar ne otkloni.

# Garancija:

Dajemo garanciju od 24 meseca od datuma prodaje. Proizvodi naše kompanije mogu imati doživotnu garanciju; Međutim, ako dođe do kvara zbog problema sa nekvalitetom ili nakon isteka garantnog roka, naplatićemo naknadu za postprodajnu uslugu.

Dry Contact

# Dijagram ožičenja

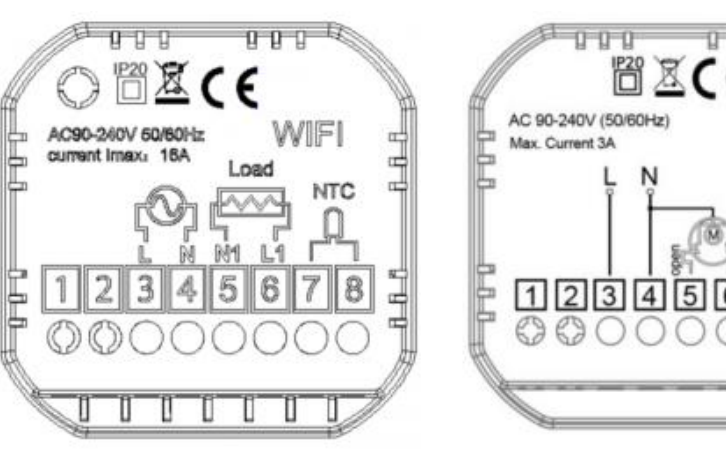

Napomena: Za WW proizvode, ako ventil nije bio uključen 100 sati, ventil će se automatski otvoriti 3 minuta.

| Stavka                        | Parametar (ne može se promeniti )        |
|-------------------------------|------------------------------------------|
| Trenutna temperatura          |                                          |
| Spoljna temperatura (opciono) |                                          |
| Trenutna vlažnost (opciono)   |                                          |
| Lokalna temperatura (opciono) |                                          |
| Lokalna vlažnost (opciono)    |                                          |
| Grejanje sati u nedelji V     | Vreme učitavanja ove nedelje             |
| Grejni sati u mesecu          | Vreme učitavanja ovog meseca             |
| Ukupno sati grejanja          | Ukupno vreme punjenja od rada termostata |
| Status mreže                  |                                          |
| Tip greške alarma             |                                          |

# 2. Osnovno

| Stavka                      | Parametar                                    | Podrazumevano |
|-----------------------------|----------------------------------------------|---------------|
| Vreme podešavanja           | Godina-mesec-dan-sedmica-sat-minuta          |               |
| Osvetljenost ekrana         | 1-9                                          | 9             |
| Ekran u stanju pripravnosti | Uključivanje/isključivanje ekrana            | Isključen     |
| Zaključaj                   | Da/Ne                                        | Ne            |
| Režim podešavanja           | Ručno, programirano, odmor                   | Ručno         |
| Mrežna veza                 | Da/Ne                                        | Ne            |
| Izaberite jezik             | engleski/nemački/španski/poljski/italijanski | engleski      |

| Stavka                                        | Parametar | Podrazumevano |
|-----------------------------------------------|-----------|---------------|
| Kompenzacija temperature                      | -9~+9     | -1            |
| Pokrenite temperaturnu histerezu              | 0.5~2.5   | 1             |
| Histereza temperature spoljne zaštite senzora | 1-9       | 2             |
| Vrednost zaštite od visoke<br>temperature     | 20-70     | 45            |
| Vrednost zaštite od niske temperature         | 1-10      | 5             |
| Postavljanje gornje granice<br>temperature    | 20-70     | 35            |
| Podešavanje donje granice<br>temperature      | 1-10      | 5             |

| Postavite lozinku                            |                                                | 123456         |
|----------------------------------------------|------------------------------------------------|----------------|
| Dečija brava                                 | Pola zaključavanje, potpuno<br>zaključavanje   | poluzaključena |
| Tip senzora                                  | Ugrađeni / eksterni / unutrašnji i<br>eksterni | Ugrađeni       |
| Vreme podešavanja prozora                    | 1 – 60 minuta                                  | 10             |
| Podešavanje temperature otvaranja<br>prozora | 1-10                                           | 10             |
| Vreme režima praznika                        | 1-30 dana                                      | 1              |
| Temperatura režima praznika                  | 5-35                                           | 15             |
| Resetuj                                      | Da/Ne                                          | Ne             |
| Obrisati vreme zagrevanja                    | Da/Ne                                          | Ne             |

4. Parametri programiranja

| Stavka            | Parametar        | Podrazumevano |
|-------------------|------------------|---------------|
| Tip programiranja | 5+2/6 + 1/7 dana | 5+2           |

Podrazumevano podešavanje parametra za programiranje

| Sekcija   | Period       | Temperatura     |
|-----------|--------------|-----------------|
|           |              | (podrazumevano) |
| Odeljak 1 | 06:00-08:00  | 20              |
| Odeljak 2 | 08:00-11:30  | 15              |
| Odeljak 3 | 1 1:30-13:30 | 15              |
| Odeljak 4 | 13:30-17:00  | 15              |
| Odeljak 5 | 17:00-22:00  | 15              |
| Odeljak 6 | 22:00-06:00  | 15              |

Vodič za programiranje mobilne aplikacije za Wi-Fi termostat

Neophodne pripreme za Wi-Fi vezu :

Biće vam potreban 4G mobilni telefon i bežični ruter. Povežite bežični ruter sa svojim mobilnim telefonom i zabeležite lozinku za WIFI.

# Korak 1: Preuzmite aplikaciju

Potražite aplikaciju "Smart Life" na Google Play-u ili App Store-u i preuzmite Wifi aplikaciju.

Uključite termostat, a zatim pritisnite 🌻 dugme. Izaberite "Opšte" i unesite lozinku "123456". Zatim,

u meniju "Mrežna veza" podesite opciju "Ne" na " Da" . Sada možete početi da kreirate Wi-Fi vezu.

#### Korak 2 Registrujte svoj nalog

Korak 3 Povežite se na Wi -Fi signal (EZ režim distribucije)

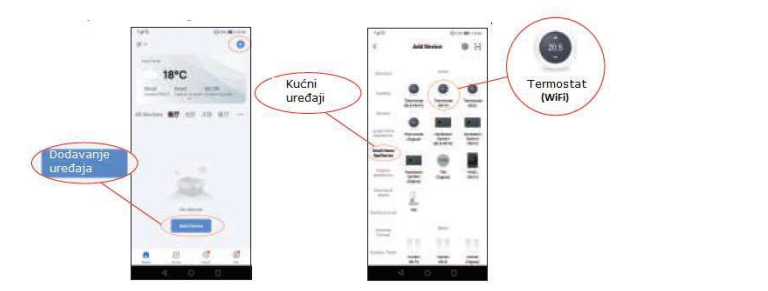

Hindback 41 4 400 m e Hi. → Hindback 1200 m e Hindback 1200 m e

1. Dodajte uređaj ili znak "+" 2. Meni kućnih uređaja – WiFi termostat

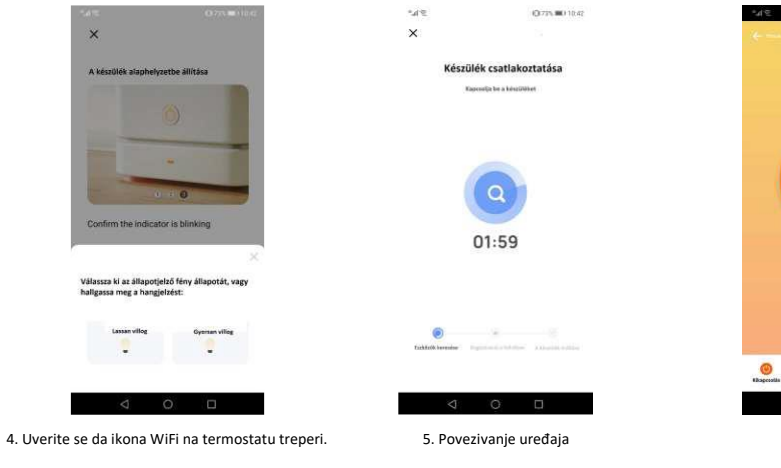

6

6. Povezanc

3. Izaberite WiFi mrežu i unesite lozinku

Dodatne funkcije Praznični režim:

Možete programirati termostat da radi na određenoj temperaturi do 30 dana, obezbeđujući osnovno

grejanje u kući dok ste odsutni. Ovo je 🕊 odeljak režima. Možete podesiti broj dana od 1 do 30 i temperaturu do 27°C.

#### Grupisanje alata:

Ova opcija vam omogućava da daljinski zaključate termostat tako da se na njemu ne mogu izvršiti nikakve promene. To možete učiniti klikom na 🧯 simbol. Da biste otključali, ponovo kliknite na simbol 📁.

# Gruparea dispozitivelor:

Možete povezati više termostata u grupu i kontrolisati ih sve u isto vreme. Da biste to uradili, kliknite na ikonu u gornjem desnom uglu 🚅 a zatim izaberite Kreiraj grupu. Ako ste povezali više termostata, možete da izaberete one koje želite da stavite u grupu i date naziv grupi nakon što potvrdite izbor.

## Tip senzora i ograničenja temperature

Kliknite na opciju Tip senzora i unesite lozinku (obično 123456). Zatim će se pojaviti tri opcije:

- 1) "Samo ugrađeni senzor": Koristi samo senzor unutrašnjeg vazduha (NE KORISTITE OVO
- 2) PODEŠAVANjE).

- 3) "Samo eksterni senzor": Koristi samo podni senzor (idealno za kupatila u kojima je termostat
- 4) instaliran van prostorije).
- 5) "Unutrašnji i eksterni senzori": Koristi oba senzora za merenje temperature (ovo je najčešće
- 6) korišćena opcija).

Kada izaberete tip senzora, proverite da li je opcija "Podešavanje maksimalne temperature" podešena na odgovarajuću temperaturu za podnu oblogu (obično 45°C)

\*Podni senzor uvek treba koristiti sa električnim podnim grejanjem da bi se zaštitila podna obloga.

Ne snosimo odgovornost za štamparske greške. Slike su informativnog karaktera. Uvoznik zadržava pravo na promenu sadržaja.

# Ekskluzivni distributer u Srbiji i ispunjava garancijske obaveze:

Naziv: ELEKTROGREJANJE DOO Sedište: Ise Sekickog BB, 25230, Kula PIB: 111421521

Kontakt: info@elektrogrejanje.rs Web: www.elektrogrejanje.rs

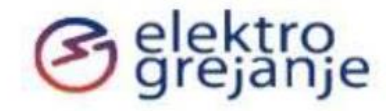